# 1. Personal data

|                                                                                           | 11 0.004            |        | 1-0-1                | Postor - Re       |                                        |
|-------------------------------------------------------------------------------------------|---------------------|--------|----------------------|-------------------|----------------------------------------|
| Call: NOS-HS Exploratory workshop of                                                      | all 2021            | Time   | left to complete the | application: 50   | day(s) 4 hour(s) 19 minute(s) 18 secon |
|                                                                                           |                     |        |                      |                   | Save and continue                      |
| urname                                                                                    |                     |        | . 6                  | dit profile and a | ittach CV                              |
| irst name<br>iex<br>lationality<br>ersonal identity code (* mandatory fo<br>late of birth | r Finnish citizens) |        |                      |                   |                                        |
| referred language<br>resent position<br>lobile phone<br>elephone, other                   |                     |        |                      |                   |                                        |
| RCID Identifier                                                                           |                     |        | NBI                  | Add the missir    | g ORCID identifier under My account.   |
| Prganisation<br>Repartment                                                                |                     |        |                      |                   |                                        |
| ostal address<br>ostcode and post office<br>country                                       |                     |        |                      |                   |                                        |
| egrees                                                                                    |                     |        |                      |                   |                                        |
| Awarding institution                                                                      | Degree              | Field  | Date of degree       | e /               | Additional information                 |
| ocentships (Adjunct professo                                                              | rships)             |        |                      |                   |                                        |
| Awarding institution                                                                      | Field               | Date o | f degree             | Addit             | ional information                      |
|                                                                                           |                     |        |                      |                   |                                        |

To edit your profile and attach your CV, click on the **Edit profile and attach CV** button on the top right corner of the form.

| sktop                                | Open calls                                                   | Му ар                               | plications                                       | Reports                           | My reviews                              | My account                   | Log out                                                  |          |
|--------------------------------------|--------------------------------------------------------------|-------------------------------------|--------------------------------------------------|-----------------------------------|-----------------------------------------|------------------------------|----------------------------------------------------------|----------|
| asic data                            | Expertise                                                    | cv                                  | Membersh                                         | nips Roles                        | User log                                |                              |                                                          |          |
|                                      |                                                              |                                     |                                                  |                                   |                                         |                              |                                                          |          |
| Free-fe                              | orm CV as                                                    | apper                               | ndix                                             |                                   |                                         |                              |                                                          |          |
| Academys<br>guidelines/<br>The suppo | guidelines for C<br>/ Select the CV fi<br>rted file format i | urriculum<br>le from y<br>s Adobe i | n vitae: https:/<br>your own com;<br>PD∉ (.pdf). | //www.aka.fi/e<br>puter and click | n/research-funding<br>on Add CV to atta | /apply-for-funding/<br>h it. | how-to-apply-for-funding/az-index-of-application-guideli | nes2/cv- |
| Attach C                             | w ]                                                          |                                     |                                                  |                                   |                                         |                              |                                                          |          |
| Degree                               | es                                                           |                                     |                                                  |                                   |                                         |                              |                                                          |          |
| Awardin                              | g institution                                                |                                     |                                                  | Degree                            | Field                                   | Date of degre                | ce Career interruptions                                  |          |
| Add rou                              | w                                                            |                                     |                                                  |                                   |                                         |                              |                                                          |          |
| Docen                                | tships (Ad                                                   | junct                               | professo                                         | orships)                          |                                         |                              |                                                          |          |
| Awardin                              | g institution                                                |                                     |                                                  | Field                             | Date of o                               | legree                       | Additional information                                   |          |
| Add row                              | w ]                                                          |                                     |                                                  |                                   |                                         |                              |                                                          |          |
| Profes                               | sorships                                                     |                                     |                                                  |                                   |                                         |                              |                                                          |          |
| Awardin                              | g institution                                                |                                     |                                                  | Field                             | Start date                              | End da                       | ate Additional information                               |          |
| Add rov                              | ~                                                            |                                     |                                                  |                                   |                                         |                              |                                                          |          |
|                                      |                                                              |                                     |                                                  |                                   |                                         |                              |                                                          |          |
|                                      |                                                              |                                     |                                                  |                                   |                                         |                              |                                                          | Rause    |

Upload a 2-page CV using <u>Academy of Finland's CV guidelines</u>.

#### 2. General description

| Call: NOS-HS Exploratory workshop call 20                                                                                                    | 21 Time left to complete th                                                                                                    | e application: 50 day(s) 4 hour(s) 18 minute(s) 52 seco                                                                            | ond(s)       |
|----------------------------------------------------------------------------------------------------|----------------------------------------------------------------------------------------------------|----------------------------------------------------------------------------------------------------|--------------|
| « Save and go back                                                                                                    | Save                                                                                                    | Save and continue                                                                                                    | *            |
| n NOS-HS calls, the site of research is<br>rop-down menu. If not found, please select<br>he name of the workshop series, the<br>re entered on this tab.<br>esearch Council | the same as the administrating organis<br>Other organisation and type the name in the<br>ields of research and the descriptive ke<br>Administration office | ation. Select your organisation's name in English from<br>free-text field.<br>:ywords (topic, methods and data of the planned rese | the<br>arch) |
| ite of research                                                                                                    |                                                                                                    |                                                                                                    |              |
| ite of research                                                                                                    | Select                                                                                                    | Required information                                                                                                    |              |
| ite of research, if other                                                                                                    |                                                                                                    | Business ID                                                                                                    |              |
| epartment                                                                                                    | Select                                                                                                    | V                                                                                                    |              |
| ebsite of site of research                                                                                                    |                                                                                                    |                                                                                                    |              |
|                                                                                                    | 255/255<br>Required information                                                                                                    |                                                                                                    |              |
| elds of research                                                                                                    | Select                                                                                                    | Required information                                                                                                    |              |
|                                                                                                    | Select                                                                                                    |                                                                                                    |              |
|                                                                                                    | Select                                                                                                    | ×                                                                                                    |              |
|                                                                                                    | Select                                                                                                    | ×                                                                                                    |              |
|                                                                                                    | Select                                                                                                    |                                                                                                    |              |
| eywords in English                                                                                                    |                                                                                                    |                                                                                                    |              |
|                                                                                                    | 250/250<br>Required information                                                                                                    |                                                                                                    |              |
| Save and go back                                                                                                    | Save                                                                                                    | Save and continue                                                                                                    | ×            |

**Site of research is the same as Administrating organisation.** Select your organisation's name from the drop-down menu. If not found, please select Other organisation from the menu and type the name in the free-text field. **The name of the workshop series, fields of research and descriptive keywords** (topic, methods and data of the planned research) are entered on this tab.

### 3. Project partners

| 🔺 1. Personal data                                                                                                    | 🔺 2. G      | eneral description | A 3. Project partners | 4. Abstract          | <b>A</b> 5. Public description of project |             |  |  |
|----------------------------------------------------------------------------------------------------|-------------|--------------------|-----------------------|----------------------|-------------------------------------------|-------------|--|--|
| A 6. Funding for the                                                                                                    | project     | A 7. Appendices    | 8. Submit application | 9. Authorisation     |                                           |             |  |  |
|                                                                                                    |             |                    |                       |                      |                                           |             |  |  |
| Call: NOS-HS Explor                                                                                                    | atory works | hop call 2021      | Time left to          | complete the applica | tion: 50 day(s) 4 hour(s) 17 minute(s)    | 8 second(s) |  |  |
| Save and go                                                                                                    | back        |                    | Save                  |                      | Save and cor                              | itinue 💌    |  |  |
| In NOS-HS calls, the project collaborators are the same as the co-applicants. The total number of applicants (you and the co-applicants) must be at least three. In the description of cooperation, describe the role of the co-applicant, for example responsibility as a workshop organizer or responsibility for a certain theme or element of the workshop series. Write the academic title or position of the co-applicant here.<br>Only your co-applicants are listed on this tab. The co-applicants are added one at a time. Click on + <i>New collaborator</i> to add a new co-applicant. NB: If the + <i>New collaborator</i> button is not visible in your browser, please check that your adblocker is not blocking the feature.<br>Save the application after adding each co-applicant. |             |                    |                       |                      |                                           |             |  |  |
| Project Collaborato                                                                                                    | ors         | ext field.         |                       |                      |                                           |             |  |  |
| + New collaborato                                                                                                    | рп<br>Ir    |                    |                       |                      |                                           |             |  |  |
| Save and go                                                                                                    | back        |                    | Save                  |                      | Save and cor                              | itinue 💌    |  |  |

**Project collaborators are the same as Co-applicants.** The total number of applicants (you and the co-applicants) is at least three. Only your co-applicants are listed on this tab. The co-applicants are added one at a time. Click on *+ New collaborator*.

**NB:** If the *+ New collaborator* button is not visible on your browser, please check that your adblocker is not blocking the feature.

| Collaborator               |           | – Dele |
|----------------------------|-----------|--------|
| Name                       |           |        |
| Email                      |           |        |
| Organisation               |           |        |
| Organisation, if other     |           |        |
| Country                    |           |        |
| Description of cooperation | 1000/1000 |        |
| + New collaborator         |           |        |

**Save the application after adding each co-applicant and add a new one.** In the description of cooperation, describe the role of the co-applicant, for example responsibility as a workshop organiser or responsibility for a certain theme or element of the workshop series. Write the academic title or position of the co-applicant here.

If you cannot find the organisation from the drop-down menu, please select Other organisation. To find it on the menu, you may start writing other on the field (like pictured below). Selecting Other organisation actives the free-text field for Organisation, if other. Type the name of the organisation in the free-text field.

|                                                                                                    | Project Collaborators      |                           |          |
|----------------------------------------------------------------------------------------------------|----------------------------|---------------------------|----------|
|                                                                                                    | Required information       |                           |          |
|                                                                                                    | Collaborator               |                           | – Delete |
|                                                                                                    | Name                       |                           |          |
|                                                                                                    | Email                      |                           |          |
| × ×                                                                                                    | Organisation               | other                     |          |
| Enter the name of the<br>collaborating organisation.                                                                                                    | Organisation, if other     | 'other organization'      |          |
| Select the organisation from                                                                                                    | Country                    | The Mother Tongue Society |          |
| organisation is not on the list,<br>select "Other organisation" and<br>enter the organisation's name<br>in the free-text field "Other<br>organisation". |                            |                           |          |
|                                                                                                    | Description of cooperation |                           |          |
|                                                                                                    |                            |                           |          |
|                                                                                                    | + New collaborator         |                           |          |

#### 4. Abstract

| 1. Personal data 🛛 🔺 2. G                                                                                              | General description                                                         | A 3. Project partners                                                                   | A 4. Abstract                                                             | ▲ 5. Public description of project                                                                                                    |                             |
|----------------------------------------------------------------------------------------------------|-----------------------------------------------------------------------------|-----------------------------------------------------------------------------------------|---------------------------------------------------------------------------|----------------------------------------------------------------------------------------------------|-----------------------------|
| 6. Funding for the project                                                                                             | A 7. Appendices                                                             | 8. Submit application                                                                   | 9. Authorisation                                                          |                                                                                                    |                             |
|                                                                                                    |                                                                             |                                                                                         |                                                                           |                                                                                                    |                             |
| Call: NOS-HS Exploratory work                                                                                          | shop call 2021                                                              | Time left to                                                                            | complete the applicat                                                     | ion: 50 day(s) 4 hour(s) 17 minute(s) 18 se                                                                                                    | econd(s)                    |
| _                                                                                                    |                                                                             | _                                                                                       |                                                                           |                                                                                                    | _                           |
| Save and go back                                                                                                    |                                                                             | Save                                                                                    |                                                                           | Save and continu                                                                                                    | ie »                        |
| Abstract, no more than 2,500<br>novelty and Nordic added value<br>and locations (in-person, online<br>for the project. | ) characters (blank sp<br>e), 2) description of th<br>or hybrid meeting) of | aces included). The abstrac<br>e category: new cooperatic<br>the workshops, and how the | et should contain: 1) a<br>on or new avenues bui<br>e workshop plan promo | a brief justification of the series of workshop<br>It on existing cooperation, 3) planned topics<br>otes the research idea, and 4) other feature | os<br>5, dates<br>es origin |
| Abstract                                                                                                    |                                                                             |                                                                                         |                                                                           |                                                                                                    |                             |
|                                                                                                    |                                                                             |                                                                                         |                                                                           |                                                                                                    |                             |
|                                                                                                    |                                                                             |                                                                                         |                                                                           |                                                                                                    |                             |
|                                                                                                    |                                                                             |                                                                                         |                                                                           |                                                                                                    |                             |
|                                                                                                    |                                                                             |                                                                                         |                                                                           |                                                                                                    |                             |
|                                                                                                    |                                                                             |                                                                                         |                                                                           |                                                                                                    |                             |
|                                                                                                    |                                                                             |                                                                                         |                                                                           |                                                                                                    |                             |
|                                                                                                    |                                                                             |                                                                                         |                                                                           |                                                                                                    |                             |
|                                                                                                    |                                                                             |                                                                                         |                                                                           |                                                                                                    |                             |
|                                                                                                    |                                                                             |                                                                                         |                                                                           |                                                                                                    |                             |
|                                                                                                    |                                                                             |                                                                                         |                                                                           |                                                                                                    |                             |
|                                                                                                    |                                                                             |                                                                                         |                                                                           |                                                                                                    |                             |
|                                                                                                    |                                                                             |                                                                                         |                                                                           |                                                                                                    |                             |
|                                                                                                    |                                                                             |                                                                                         |                                                                           |                                                                                                    |                             |
| 500/2500                                                                                                    |                                                                             |                                                                                         |                                                                           |                                                                                                    |                             |

**Abstract, no more than 2500 characters (blank spaces included)**. The abstract should contain: 1) a brief justification of the series of workshops (novelty and Nordic added value), 2) description of category: new cooperation or new avenues built on existing cooperation, 3) planned topics, dates and locations (inperson, online or hybrid meeting) of the workshops, and how the workshop plan promotes the research idea, 4) other features original for the project.

# 5. Public description of project

|                                              | <b>A</b> 2. G             | General descript                   | ion                 | 🔺 3. Proje                        | ect partners                     | 🔺 4. A                        | bstract                     | A 5. Public                       | description                    | of project                    |            |
|----------------------------------------------|---------------------------|------------------------------------|---------------------|-----------------------------------|----------------------------------|-------------------------------|-----------------------------|-----------------------------------|--------------------------------|-------------------------------|------------|
| 6. Funding for the                           | e project                 | 🔺 7. Appen                         | dices               | 8. Subm                           | it application                   | 9. Aut                        | horisation                  |                                   |                                |                               |            |
|                                              |                           |                                    |                     |                                   |                                  |                               |                             | 50 1 ()                           |                                |                               |            |
| Call: NOS-HS Explor                          | atory work                | snop call 2021                     |                     |                                   | l ime left to                    | o complete                    | the applicat                | on: 50 day(s)                     | 4 nour(s) 17                   | minute(s) 3                   | second     |
| Save and go l                                | back                      |                                    |                     |                                   | Save                             |                               |                             |                                   | S                              | Save and con                  | tinue 🛛 »  |
| Vrite the public de:<br>vebsite.             | scription f               | or a non-scient                    | ific aud            | <b>ience.</b> If a                | project is gra                   | nted fundin                   | g, we may p                 | ublish the des                    | cription of th                 | e project on                  | our        |
| The description sho<br>the topic of the rese | ould be no<br>arch and th | more than 1,00<br>ne rationale, 2) | 00 chara<br>planned | <b>acters</b> (bla<br>topics, dat | nk spaces incl<br>es and locatio | luded). It sl<br>ns for the v | hould cover<br>workshops, a | the following ir<br>nd 3) any oth | formation: 1<br>er interesting | .) a brief desc<br>J aspects. | cription o |
|                                              |                           |                                    |                     |                                   |                                  |                               |                             |                                   |                                |                               |            |
| Public description i                         | n English                 | ſ                                  |                     |                                   |                                  |                               |                             |                                   |                                |                               |            |
| Public description i                         | n English                 |                                    |                     |                                   |                                  |                               |                             |                                   |                                |                               |            |
| Public description i                         | n English                 |                                    |                     |                                   |                                  |                               |                             |                                   |                                |                               |            |
| Public description i                         | n English                 |                                    |                     |                                   |                                  |                               |                             |                                   |                                |                               |            |
| Public description i                         | n English                 |                                    |                     |                                   |                                  |                               |                             |                                   |                                |                               |            |
| Public description i                         | n English                 |                                    |                     |                                   |                                  |                               |                             |                                   |                                |                               |            |
| Public description i                         | n English                 |                                    | 000/100<br>Required | 10<br>I informatio                |                                  |                               |                             |                                   |                                |                               |            |

**The description should be no more than 1,000 characters (blank spaces included).** It should cover the following information: 1) a brief description of the topic of the research and the rationale, 2) planned topics, dates and locations for the workshops, and 3) any other interesting aspects.

# 6. Funding for the project

| Save and go back                                                                                                    | Save                                                                                                    | Save and continue                                |
|----------------------------------------------------------------------------------------------------|----------------------------------------------------------------------------------------------------|--------------------------------------------------|
| See the NOS-HS Exploratory Workshop                                                                                          | call text for more information.                                                                                                    |                                                  |
| The funding period is 1 January 2022-31                                                                                      | December 2023.                                                                                                    |                                                  |
| Value added tax (VAT). If Yes, enter the p your organisation.                                                                | roject's estimated costs including VAT. Please check the VA                                                                        | AT practice from the financial administration of |
| <b>Costs.</b> The total sum including overheads mu<br>appendix 2, <i>NOS-HS budget proposal</i> . Explain                    | ist be in the range of EUR 29,000-43,000 for a period of to<br>the costs in the <i>Workshop plan</i> appendix.                     | wo years. Enter all costs you apply for in the   |
| The funding period defines when the project                                                                                  | t starts and when it ends. Project costs can only arise dur                                                                        | ing the funding period.                          |
| Funding period starts:                                                                                                    | 01.01.2022 (dd.mm.yyyy)                                                                                                    |                                                  |
| Funding period ends:                                                                                                    | (dd.mm.yyyy) Required information                                                                                                  |                                                  |
| Other costs include VAT:                                                                                                    |                                                                                                    |                                                  |
|                                                                                                    |                                                                                                    |                                                  |
| The cost estimate must be more than 0 euro                                                                                   | 15.                                                                                                    |                                                  |
|                                                                                                    | Cost estimate (€)                                                                                                    |                                                  |
| Other costs                                                                                                    |                                                                                                    | Total                                            |
| Materials                                                                                                    |                                                                                                    | 0                                                |
| Equipments                                                                                                    |                                                                                                    | 0                                                |
| Services                                                                                                    |                                                                                                    | 0                                                |
| Travel expenses                                                                                                    |                                                                                                    | 0                                                |
| Other costs                                                                                                    |                                                                                                    | 0                                                |
| Other costs, total                                                                                                    |                                                                                                    | 0                                                |
| Total costs                                                                                                    | lotal costs (€)                                                                                                    | 0                                                |
|                                                                                                    |                                                                                                    | V                                                |
| Commitment issuer. Enter the name and e<br>issuer, please refer to the call text and apper<br>Commitment by site of research | <ul> <li>-mail of the official commitment issuer in your organizatio<br/>dix 4, Instructions for the commitment issuer.</li> </ul> | n. For more information on the commitment        |
| Name of person issuing commitment                                                                                            |                                                                                                    | Required information                             |
| Commitment issuer not found on the<br>list. Enter details                                                                    |                                                                                                    |                                                  |
| Name of person issuing commitment                                                                                            |                                                                                                    |                                                  |
| Position of person issuing commitment                                                                                        |                                                                                                    |                                                  |
| Email of person issuing commitment                                                                                           |                                                                                                    |                                                  |
| Preferred language of person issuing                                                                                         | ~                                                                                                    |                                                  |
| commitment                                                                                                    | Show commitment request text of site of research                                                                                   |                                                  |
|                                                                                                    |                                                                                                    |                                                  |
| Save and go back                                                                                                    | Save                                                                                                    | Save and continue                                |

See the NOS-HS Exploratory Workshop call text for more information.

The funding period is 1 January 2022–31 December 2023.

**Value added tax (VAT).** If Yes, enter the project's estimated costs including VAT. Please check the VAT practice from the financial administration of your organisation.

**Costs.** The total sum including overheads must be in the range of EUR 29,000–43,000 for a period of two years. Enter all costs you apply for in the appendix 2, *NOS-HS budget proposal*.

**Commitment issuer.** Enter the name and e-mail of the official commitment issuer in your organisation. For more information on the commitment issuer, please refer to the call text and appendix 4, *Instructions for the commitment issuer*.

# 7. Appendices

| Save and go back         | Save                                                                                                    | Save and continue                                                                         |
|--------------------------|----------------------------------------------------------------------------------------------------|-------------------------------------------------------------------------------------------|
| Workshop plan            | Appendices<br>See the NOS-HS call text for instructions, specifically<br>more than 6 pages. Submit as a pdf file.<br>Supported file extensions: pdf<br>Maximum number of pages: 6<br>Max. number of appendices: 1<br>Attach file (PDF) | appendix 1, Workshop plan template. No                                                    |
| Workshop budget proposal | Appendices<br>See NOS-HS call text for instructions, specifically appen<br>a pdf file.<br>Supported file extensions: pdf<br>Maximum number of pages: 0<br>Max. number of appendices: 1<br>Attach file (PDF)<br>Required information    | idix 2, NOS-HS budget proposal. Submit as                                                 |
| Curriculum vitae         | Appendices<br>Only the co-applicants' CVs are appended here, no mo<br>is appended under Tab 1.<br>Supported file extensions: pdf<br>Maximum number of pages: 0<br>Max. number of appendices: 5                                         | re than 2 pages per co-applicant. Your CV                                                 |
| Lists of publications    | Appendices<br>The individual publication lists of the main applicant<br>relevant to this project. List no more than 10 publication<br>pdf files.                                                                                       | t and all co-applicants. List publications<br>ons per each applicant. Submit all lists as |
|                          | Supported file extensions: pdf<br>Maximum number of pages: 0<br>Max. number of appendices: 6<br>Attach file (PDF)<br>Required information                                                                                              |                                                                                           |

# 8. Submit application

| 6. Funding for the project <b>A</b> 7. Appendi   | ces 8. Submit application 9. Authorisation                                           |
|--------------------------------------------------|--------------------------------------------------------------------------------------|
|                                                  |                                                                                      |
| Call: NOS-HS Exploratory workshop call 2021      | Time left to complete the application: 50 day(s) 2 hour(s) 23 minute(s) 47 second(s) |
| pplication status                                | Incomplete                                                                           |
| pplication created                               | 09.02.2021 12:49                                                                     |
| pplication updated                               | 09.02.2021 12:49                                                                     |
| Your application is missing required information | . Please check the missing fields.                                                   |
|                                                  |                                                                                      |
| Submit application                               |                                                                                      |

You must submit your application before the call closes. Incomplete applications cannot be submitted. The deadline is non-negotiable. You sign your application by submitting it.

#### 9. Authorisation

# **NB: Using this feature is not necessary.** However, if you wish to use the authorisation feature, click on the Authorise button.

| Applicants (i.e. principal investigators) can authorise one or several person<br>at a time can be given edit rights to a single text field. (For example, if<br>cannot edit that same field while the authorisation is active.) Instructions | ns to read or edit an application in the online services. Note: On<br>' you have authorised a person to edit a field in your applicatio<br>: https://www.aka.fi/en/online-services/ | y one person<br>n/report, you |
|----------------------------------------------------------------------------------------------------|----------------------------------------------------------------------------------------------------|-------------------------------|
| Authorisations                                                                                                    |                                                                                                    |                               |
| No authorisations                                                                                                    |                                                                                                    |                               |
| Authorise                                                                                                    |                                                                                                    |                               |
|                                                                                                    |                                                                                                    |                               |
| Authorised person                                                                                                    |                                                                                                    |                               |
| Field                                                                                                    | Right to edit                                                                                                    |                               |
| General description Select all                                                                                                    |                                                                                                    |                               |
| Research Council                                                                                                    |                                                                                                    |                               |
| Site of research                                                                                                    |                                                                                                    |                               |
| Name of research project in English                                                                                                    |                                                                                                    |                               |
| Fields of research                                                                                                    |                                                                                                    |                               |
| Keywords in English                                                                                                    |                                                                                                    |                               |
| Project partners Select all                                                                                                    |                                                                                                    |                               |
| Project Collaborators                                                                                                    |                                                                                                    |                               |
| Abstract Select all                                                                                                    |                                                                                                    |                               |
| Abstract                                                                                                    |                                                                                                    |                               |
| Public description of project Select all                                                                                                    |                                                                                                    |                               |
| Public description in English                                                                                                    |                                                                                                    |                               |
| Funding for the project Select all                                                                                                    |                                                                                                    |                               |
| Cost estimate/Funding plan                                                                                                    |                                                                                                    |                               |
| Commitment by site of research                                                                                                    |                                                                                                    |                               |
| Appendices Select all                                                                                                    |                                                                                                    |                               |
| Workshop plan                                                                                                    |                                                                                                    |                               |
| Workshop budget proposal                                                                                                    |                                                                                                    |                               |
| Curriculum vitae                                                                                                    |                                                                                                    |                               |
| Lists of publications                                                                                                    |                                                                                                    |                               |
| Authorisation expires dd.mm.yyyy hh:mm                                                                                                    |                                                                                                    |                               |

Select the name of the authorised person from the menu. The drop-down menu appears when you start typing the name. Note that they must have an account on the online services to be authorised. Select the tabs or fields you authorise them to edit. Select the date and time when the authorisation expires.

**NB:** There can be only one person with active editing rights at a time. **Authorisation must be given and completed before submitting the application.** 

For more information, see the Academy of Finland instructions on the authorisation feature, <u>How to grant</u> <u>authorization to read/edit an application or report (pdf)</u>.